### Vegyes témakörök

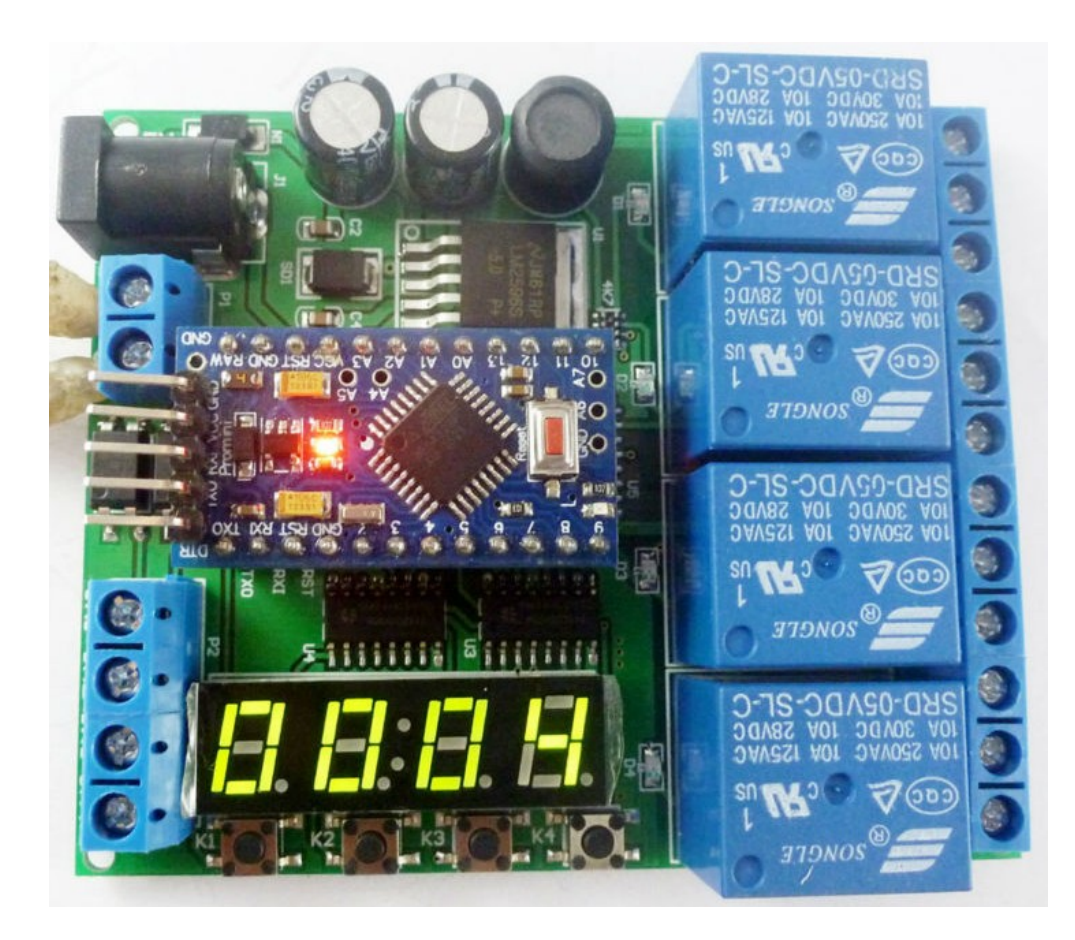

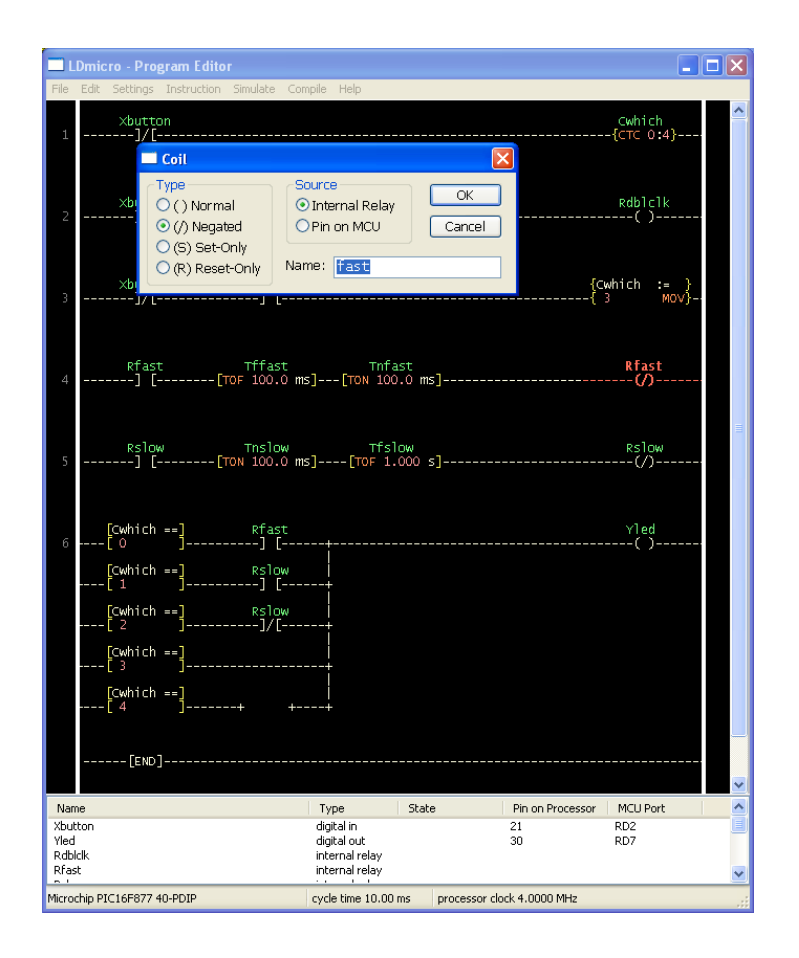

ARDUINO – a kispénzű amatőrök PLC-je

### Az előadás tartalma

- PLC vagy mikrovezérlő?
- Egyszerű PLC helyettesítő Arduinoval
- A be- és kimenetek védelme optocsatolóval
- A PLC Ladder Simulator alkalmazás (Android)
- Egyszerű mintaprojektek szimulációja
- Egyszerű mintaprojekt hardver megvalósítása és betöltése
- Az LDmicro létra-logikai fordító program és szimulátor
- Idtut.ld Egyszerű PIC projekt
- cdemo.ld Egyszerű Arduino projekt

# PLC vagy mikrovezérlő?

- Minden PLC-ben található mikrovezérlő, vagy mikroprocesszor, de a PLC több/más, mint egy mikrovezérlő.
- A központi egység egy speciális firmware-t tartalmazó mikrovezérlő, melynek részleteit csak a gyártó ismeri.
- A felhasználó saját felhasználói kóddal egészíti ki a PLC-t.
- A ki és bemenetek ipari környezethez illesztettek.
- Szükség esetén a digitál I/O-n kívül számos más periféria is csatlakozik a PLC központi egységéhez (pl. kommunikációs modulok).
- Mindezeket a legegyszerűbb esetekben megpróbálhatjuk egy mikrovezérlővel és ipari környezethez illeszkedő ki/bemenetekkel helyettesíteni úgy, hogy közben a PLC-nél megszokott szoftverfejlesztési módszereket használjuk (pl. létra diagram).

### Egyszerű PLC Arduinoval

 A legegyszerűbb PLC-k a központi feldolgozó egységen kívül csak digitális ki- és bemeneteket tartalmaznak. Ez könnyen kiszolgálható akár egy Arduinoval is.

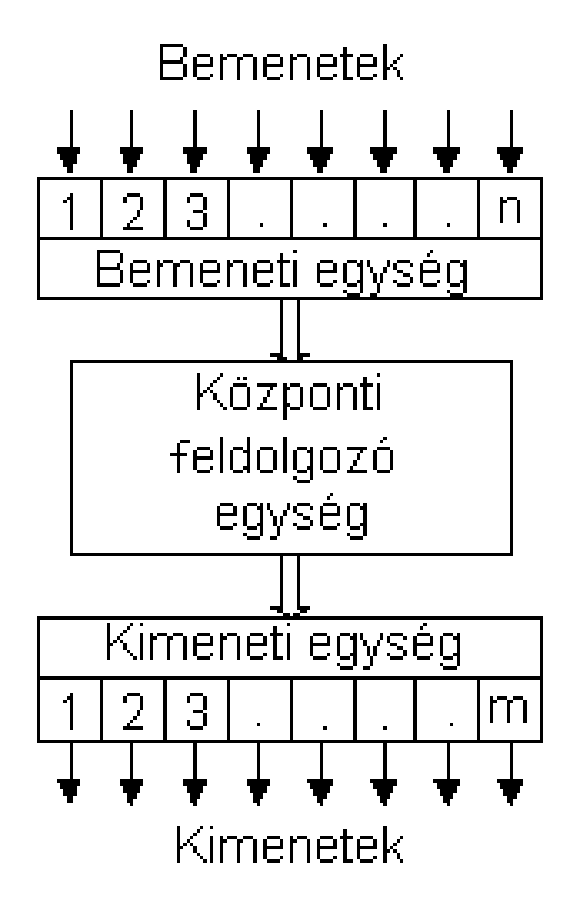

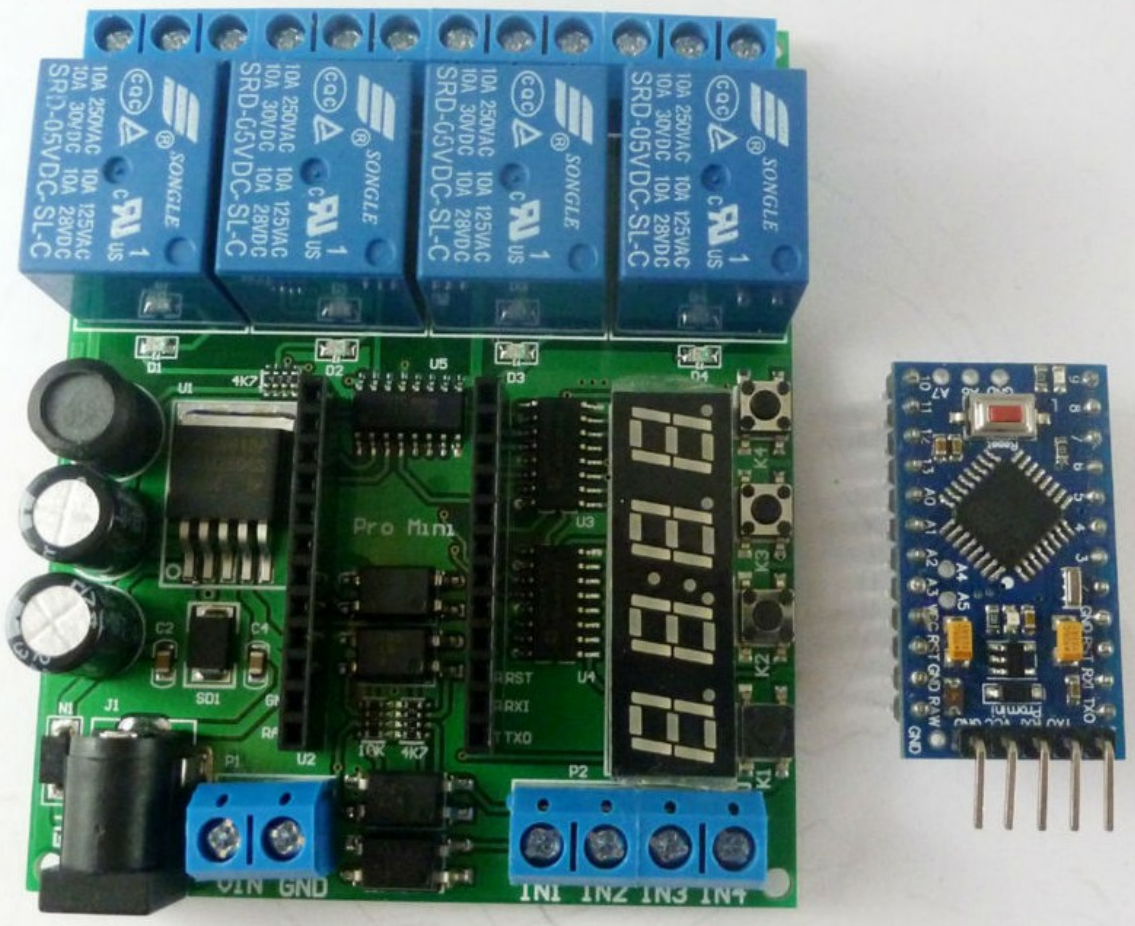

DC 5-24V Pro mini PLC Board (Aliexpress)

### A bemenetek védelme optocsatolóval

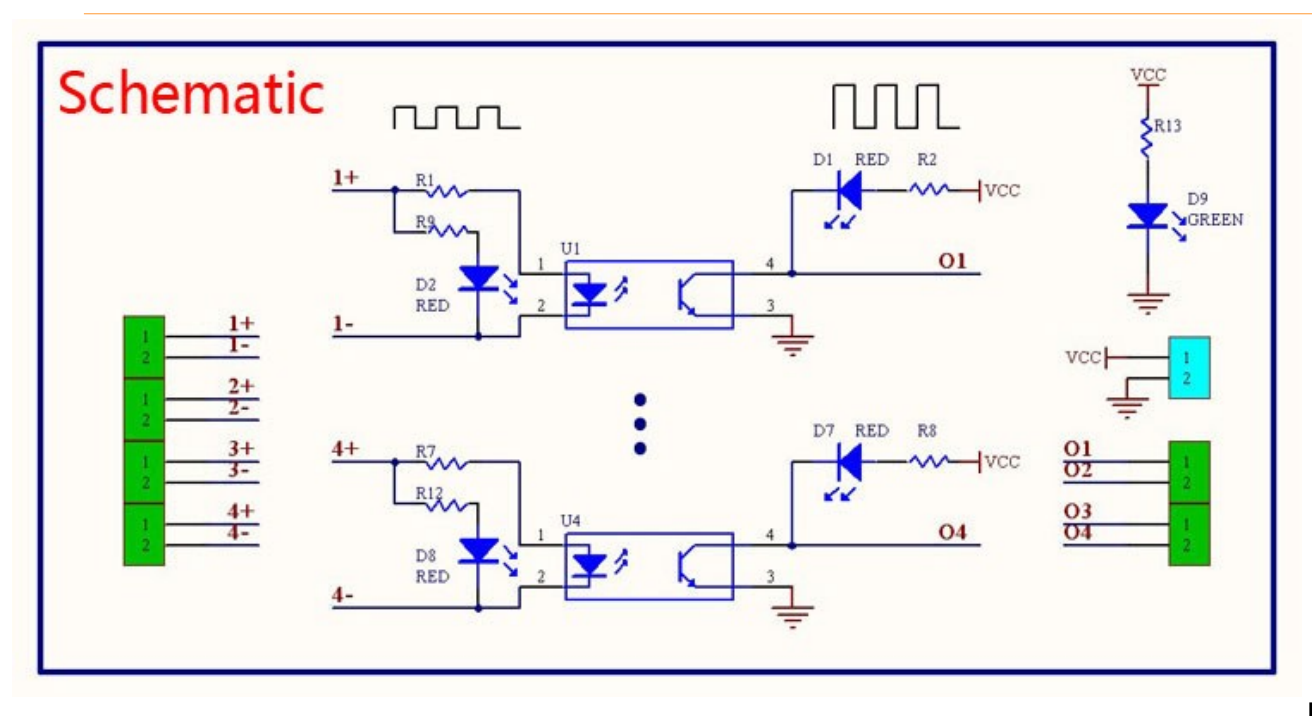

#### Közös anódú bekötés

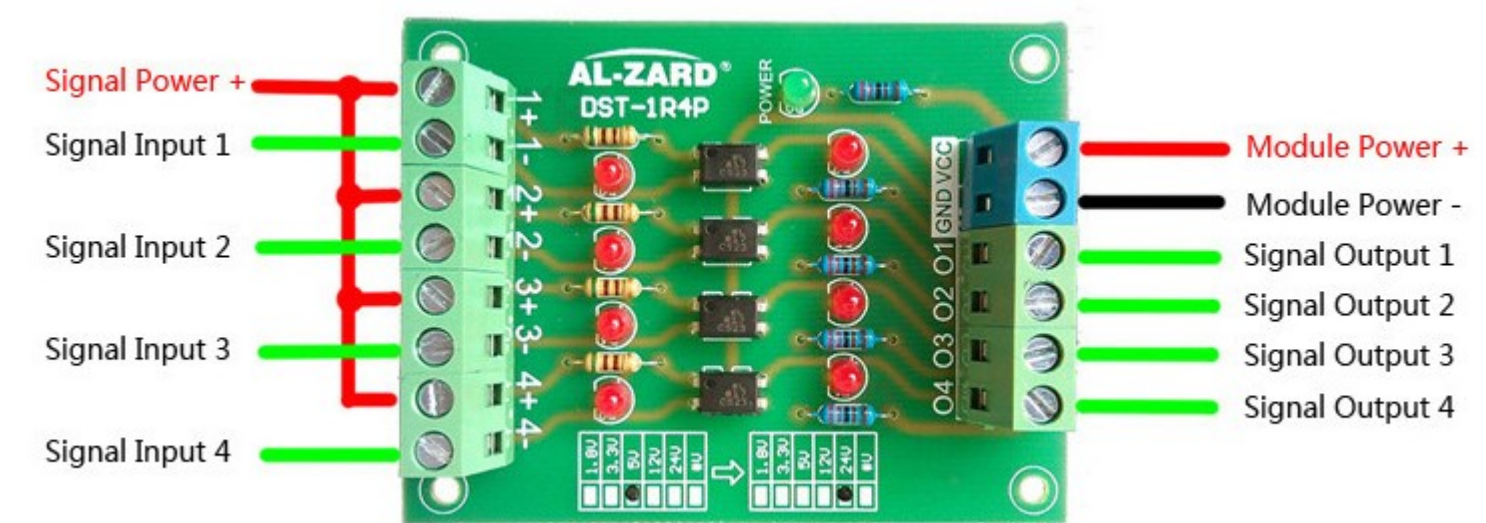

#### Hobbielektronika csoport 2017/2018

# A kimenetek védelme optocsatolóval

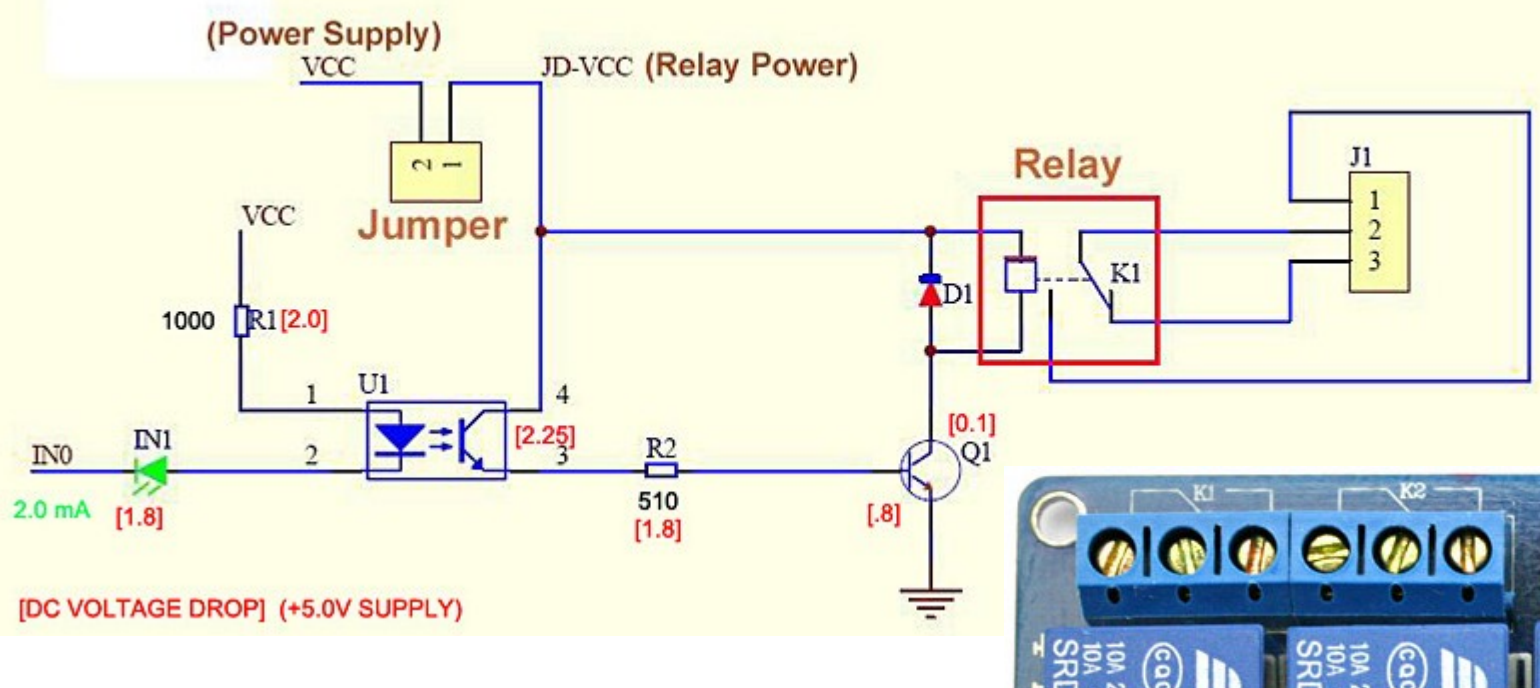

Az Arduinoval vagy más mikrovezérlővel vezérelhető relé modulok optocsatolós leválasztást is tartalmaznak, így a visszahatás kapcsoláskor minimalizálható.

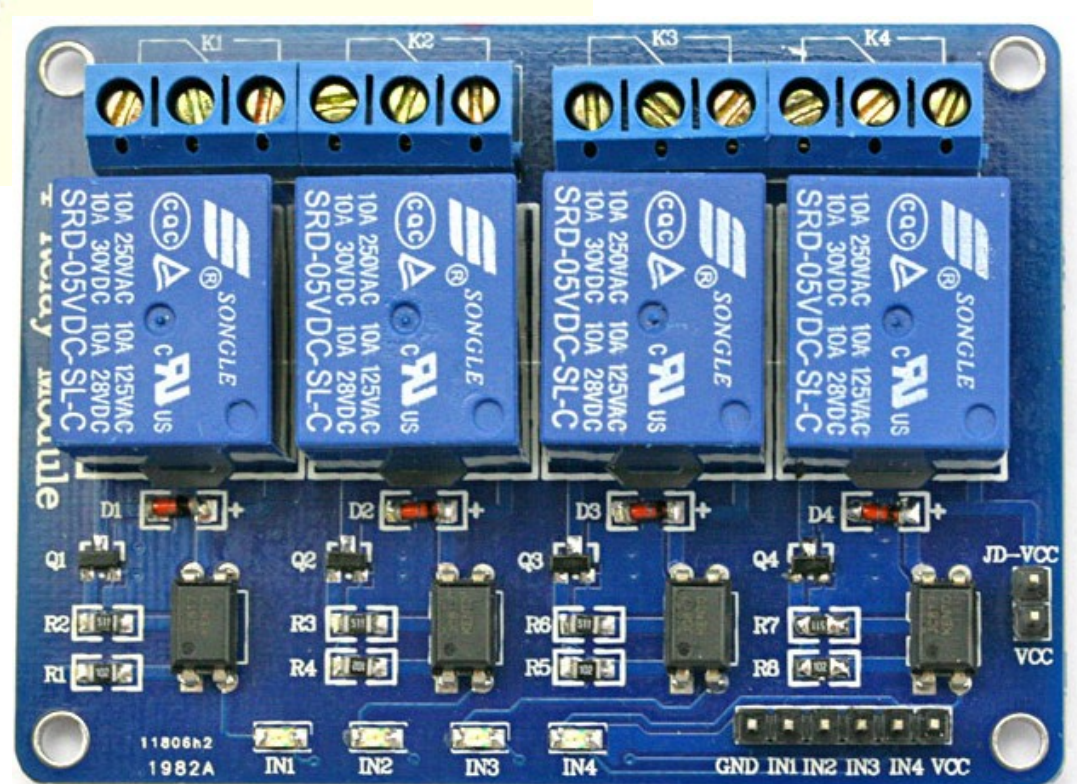

### **PLC Ladder Simulator**

- Ez az alkalmazás Androidon fut, egyszerű létradiagramok szerkesztésére és szimulációjára alkalmas.
- A fizetős változat segítségével Arduino kártyára is letölthetjük a kész, kipróbált programot (USB OTG csatlakozással, vagy egy letölthető PC alkalmazás segítségével).
- Az alkalmazás honlapja: plcladdersimulator.weebly.com/
- Letöltés: Google Play Áruház PLC Ladder Simulator

Az alábbi egyszerű példa egy öntartó relé.

Az öntartás megvalósításához egy virtuális változót (M1) is létre kellett hozni.

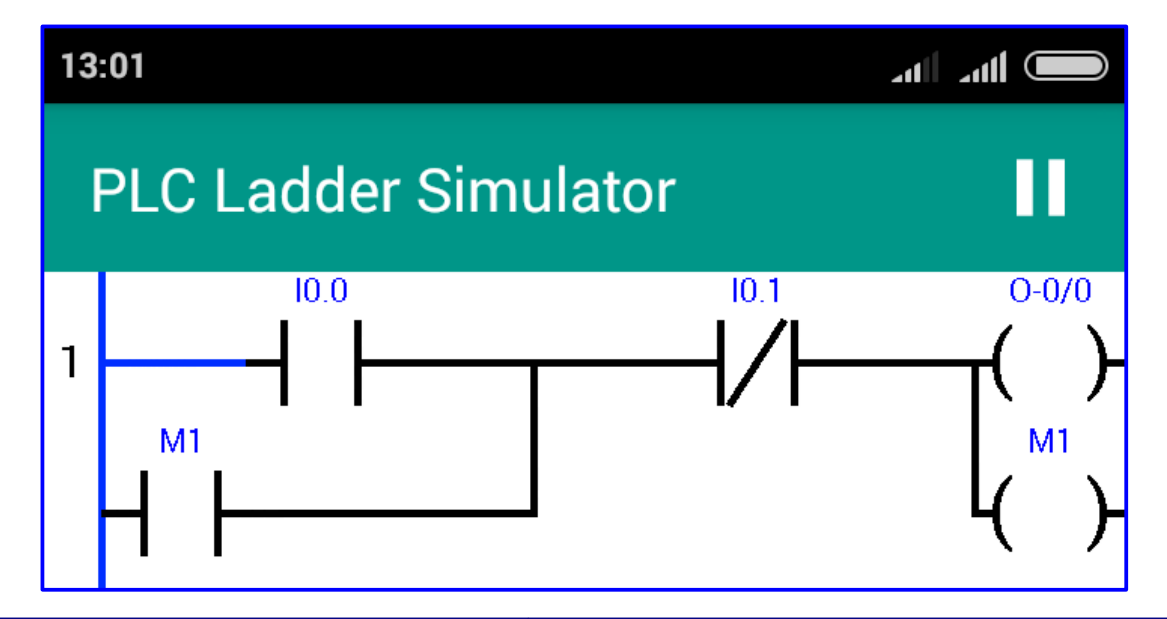

### Arduino Nano mint PLC

Az Arduino Nano kártya jellemzői a PLC Ladder Simulator v1.32 applikációval:

- 8 bemenet / 8 kimenet
- 32 virtuális változó
- 16 INT/16 DINT/8 REAL változó
- 4 számláló
- 4 időzítő
- A felhasználói programot az EEPROM memóriában tárolja
- Firmware: firmware\_nano\_v1.1.ino
   (előző változat: firmware\_nano\_v1.02.ino)

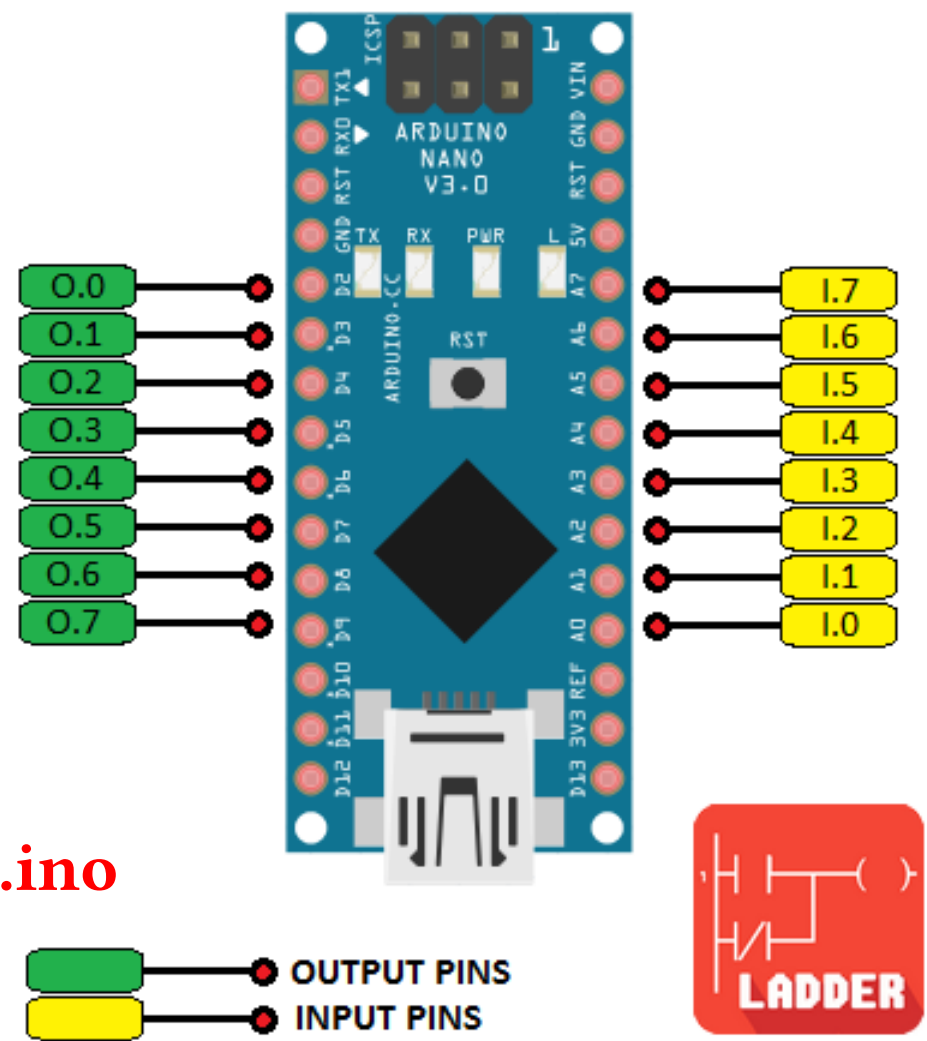

# Új Arduino projekt létrehozása

- Indítsd el az alkalmazást és a (:) főmenüben kattints a New Project-re!
- Válaszd az Arduino módot!
- Válaszd ki a megfelelő kártyát!
- A főmenüben indítsd a Ladder Editort!
- A + gombra kattintva adhatunk hozzá új elemeket:
  - Záró kontaktus (N.O.)
  - Nyitó kontaktus (N.C.)
  - Tekercs (Coil)
  - Al-létrafok (Sub-rung)
  - Létrafok: tekercs, számláló, időzítő (Rung)
- Mentsd el a tervet!

A v1.32 változat sok további lehetőséget kínál, például analóg, illetve élérzékeny bemeneteket

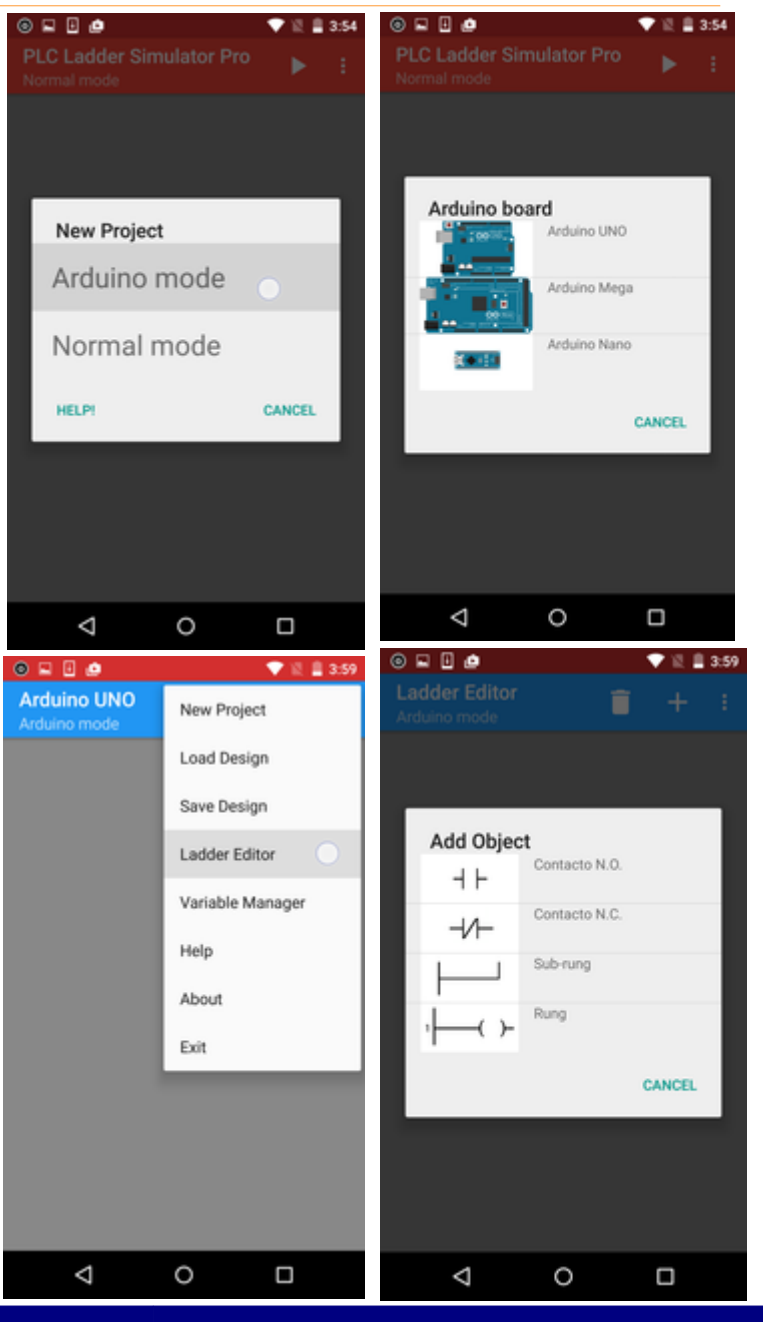

Hobbielektronika csoport 2017/2018

# A projekt letöltése

- Töltsük rá az Arduino kártyára a firmware-t az Arduino IDE segítségével! (link: firmware\_nano\_v1.1.ino )
- Csatlakoztassuk OTG kábellel az Arduino kártyát a mobilhoz!
- Indítsuk el a PLC Ladder Simulator alkalmazást és töltük be az előzőleg elmentett projektet!
- Kattintsunk az USB gombra!
- Indítsuk újra az Arduino kártyát (RESET gomb) és a D13 LED folyamatos villogása során (kb. 8 s ideig tart a programozó mód) kattintsunk az alkalmazásban a letöltés gombra! (1)
- A programbetöltés, vagy a programozói módból időtúllépéssel történő kilépés után az Arduino "végrehajtás" módba lép. A D13 LED ilyenkor folyamatosan ég.

## A SIMPLE projekt hardver megvalósítása

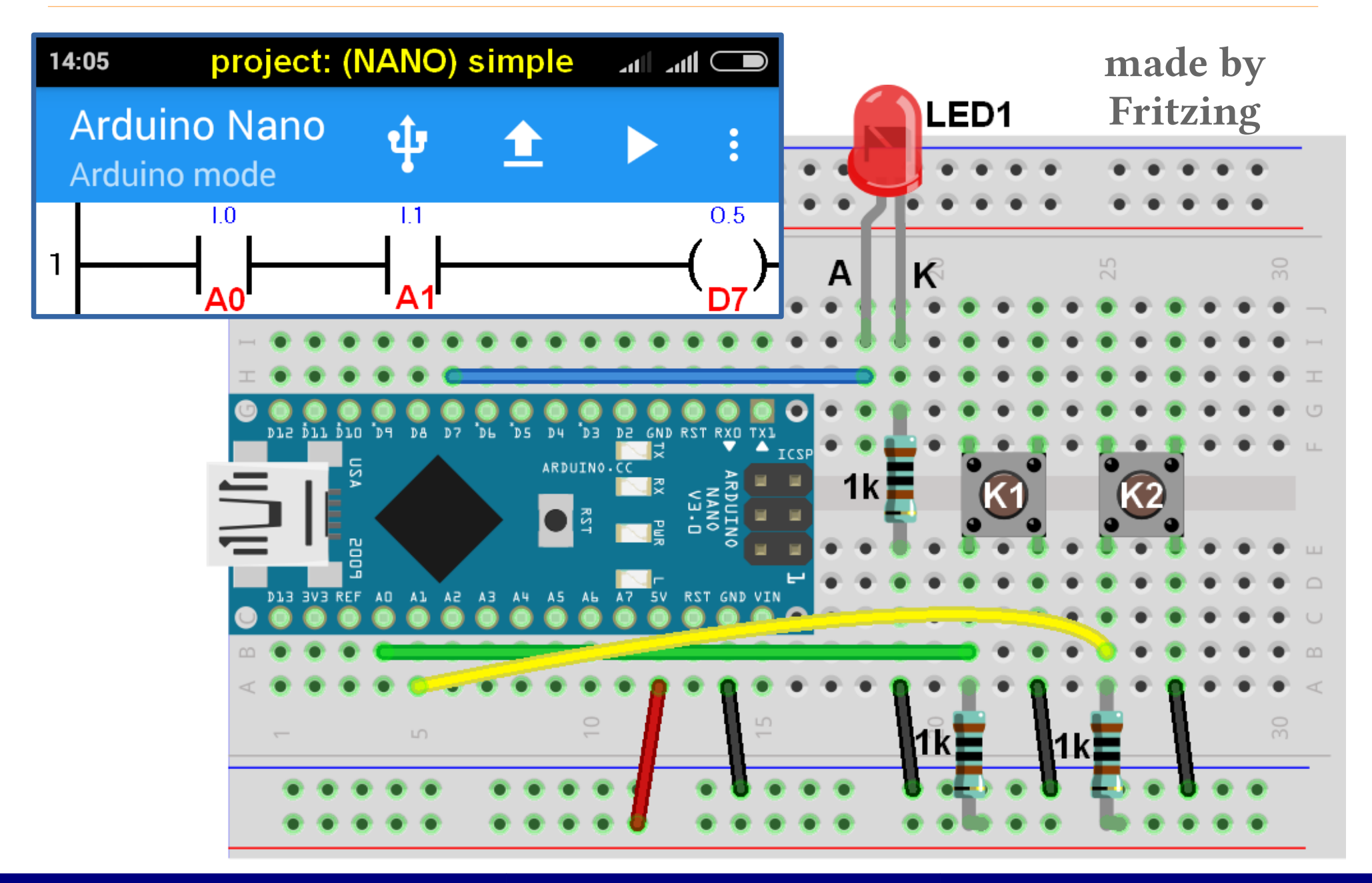

### Lapzárta után érkezett...

- A PLC Ladder Simulator alkalmazás legfrissebb, v1.32 változata számos új lehetőséget kínál: analóg be- és kimenetek, INT, DINT és REAL változók, összehasonlítás, matematikai/logikai műveletek és függvények, élfigyelés (fel- és lefutás).
- A kezelőfelület numerikus megjelenítést és analóg beállítást is lehetővé tesz.

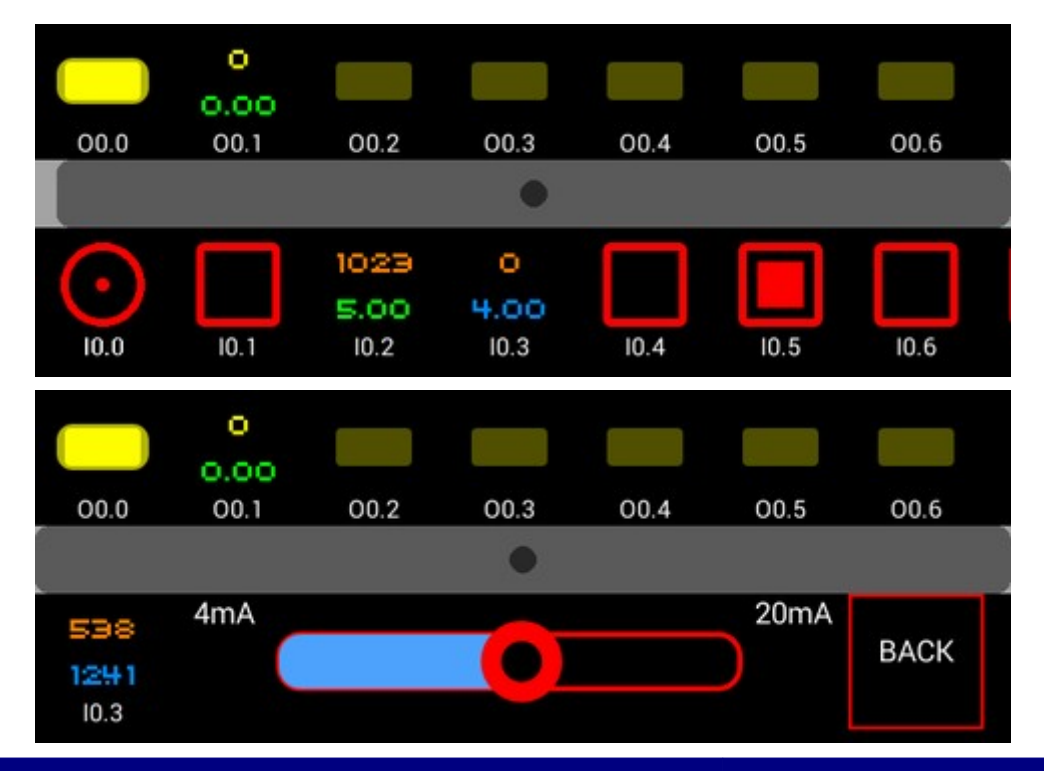

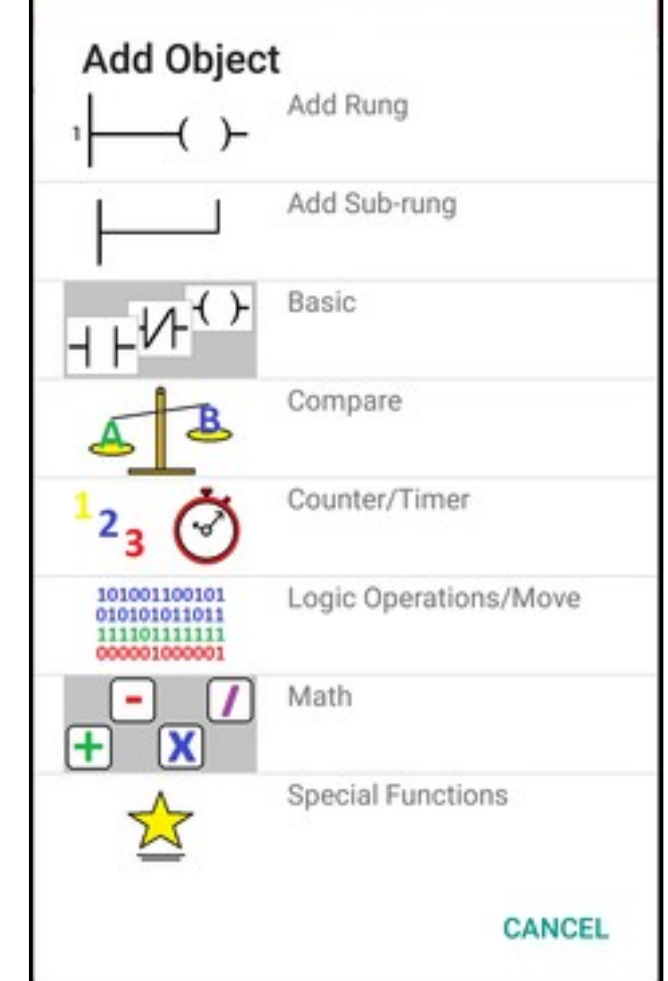

#### Hobbielektronika csoport 2017/2018

# LDmicro: létra-logika PIC/AVR-hez

- A PLC-kben valószínűleg interpreter vagy virtuális gép értelmezi a felhasználó által írt kódot.
- Jonathan Westhues LDmicro programja viszont egy fordító, amely natív kódot generál PIC16 vagy AVR mikrovezérlők számára. Ez lehetővé teszi, hogy olcsó, kis erőforrású mikrovezérlőket használhassunk.
- A program szponzori verziója több mikrovezérlő típust és az Arduino-t is támogatja (fejlesztés alatt).
- A fordító C nyelvre is képes fordítani, ez esetben szinte bármelyik mikrovezérlőre átvihetjük a kódot, de a futtatói környezetet és az I/O függvényeket nekünk kell megírnunk.
- Szimulációs módban a modellt folyamatosan vagy lépésenként futtathatjuk.
- Honlap: http://cq.cx/ladder.pl

Hobbielektronika csoport 2017/2018

# ldtest.ld – LED és nyomógomb

LDmicro0.1 MICRO=Microchip PIC16F876 28-PDIP or 28-SOIC CYCLE=10000 CRYSTAL=20000000 BAUD=2400

IO LIST Xbutton at 14 Yled at 15 END

PROGRAM RUNG CONTACTS Rosc 0 TON Tosc\_on 250000 TOF Tosc off 250000 COTI ROSC 1 0 0 **END** RUNG CONTACTS Xbutton 0 CTC Cstate 2 **END** RUNG PARALLEL EOU Cstate 1 SERIES EOU Cstate 2 CONTACTS Rosc 0 **END** END COTI Yled 0 0 0 **END** 

H LDmicro - Simulation (Stopped) - C:\plc\LDmicro\ldtut.ld File Edit Settings Instruction Simulate Compile Config Help 0001 41 Xbutton Cstate -----] [------[CTC 0:2]----0002 28 Y]ed [Cstate ==] 1]-----0003  $\Delta I$ [Cstate ==] Rosc | [ 2]------] [-----+ 3 ----- [END]-----129 Pin on M... MCU P... Name State Type  $0 \times 0000 = 0$ Cstate counter Xbutton digital in 0 14 RC3 digital out Yled 15 RC4 0 Rosc 1 int. relay Tosc on turn-on delay  $0 \times 0001 = 1 = 10 \text{ ms}$ Tosc off turn-off delay 0x0019 = 25 = 250 ms 111 Þ modified Microchip PIC16F876 28-PDIP or 28-SOIC processor clock 20 MHz Tcycle

Rosc - "belső" relé

Forrás: An LDmicro Tutorial - cq.cx/ladder-tutorial.pl

Hobbielektronika csoport 2017/2018

# Egy lehetséges hardver megvalósítás

- PIC16F876P
- 20 MHz rezonátor (5 MIPS)
- SW1 az RC3 bemeneten
- LED az RC4 kimeneten

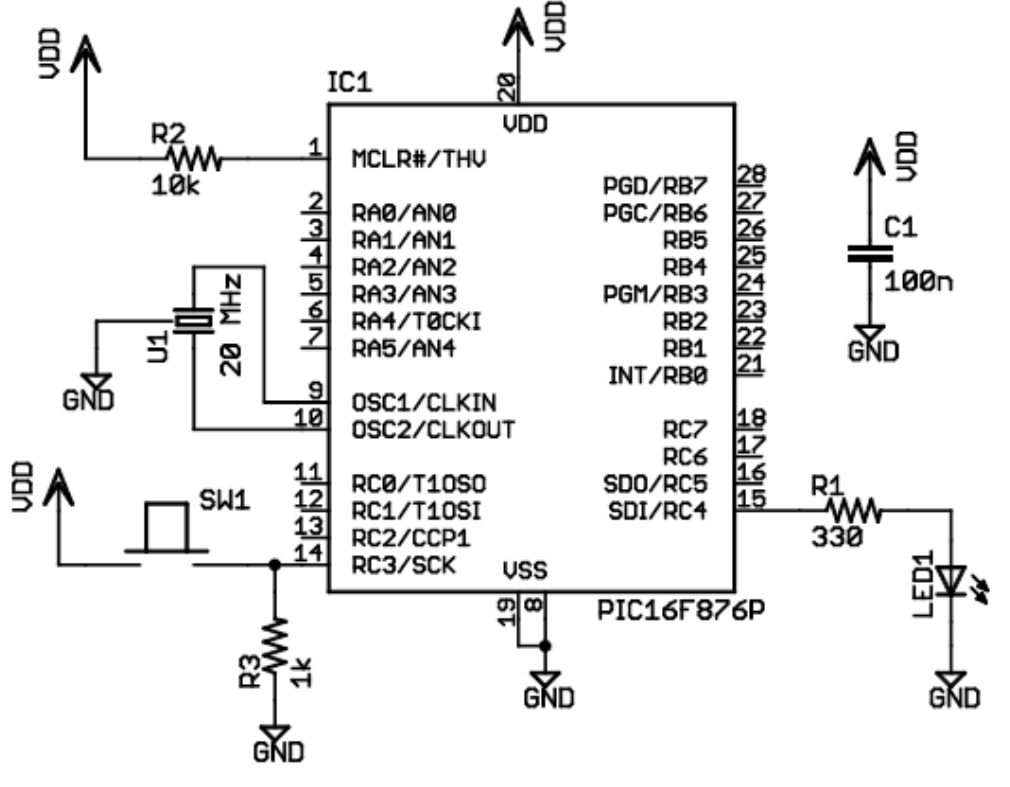

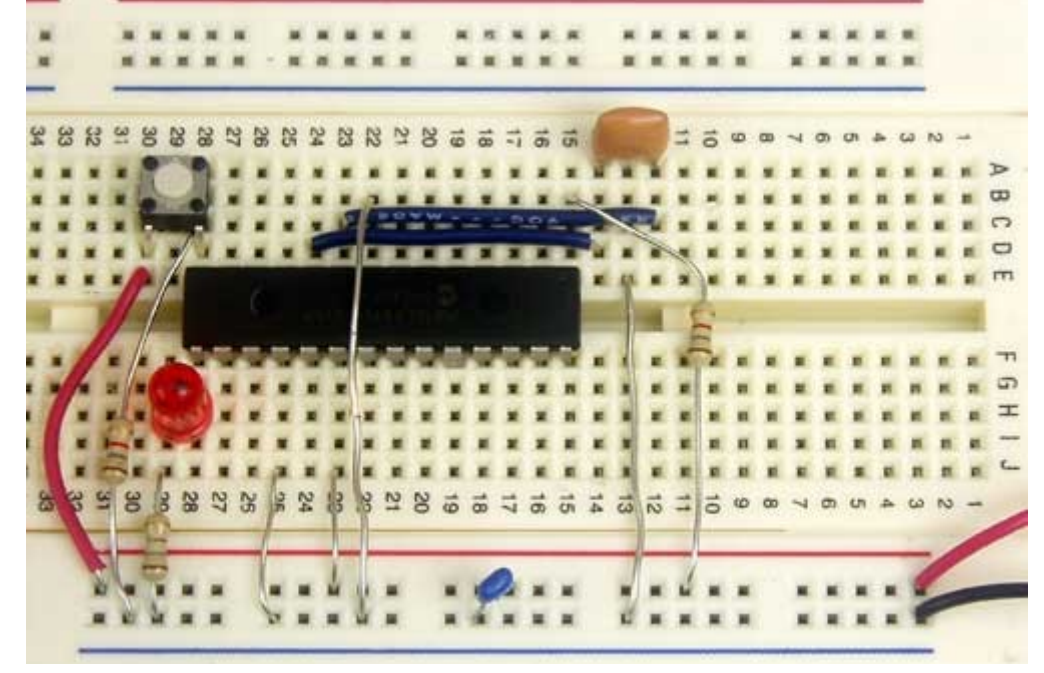

- Induláskor a LED nem világít
- SW1 lenyomására a LED bekapcsol
- SW1 újabb lenyomására a LED villog
- SW1 újabb lenyomására a kezdőállapotba jutunk vissza

Forrás: An LDmicro Tutorial - cq.cx/ladder-tutorial.pl

Hobbielektronika csoport 2017/2018

# Szöveggé konvertált létradiagram

A File > Export As Text menüpontot választva szövegfájlban kapjuk meg a létradiagramot.

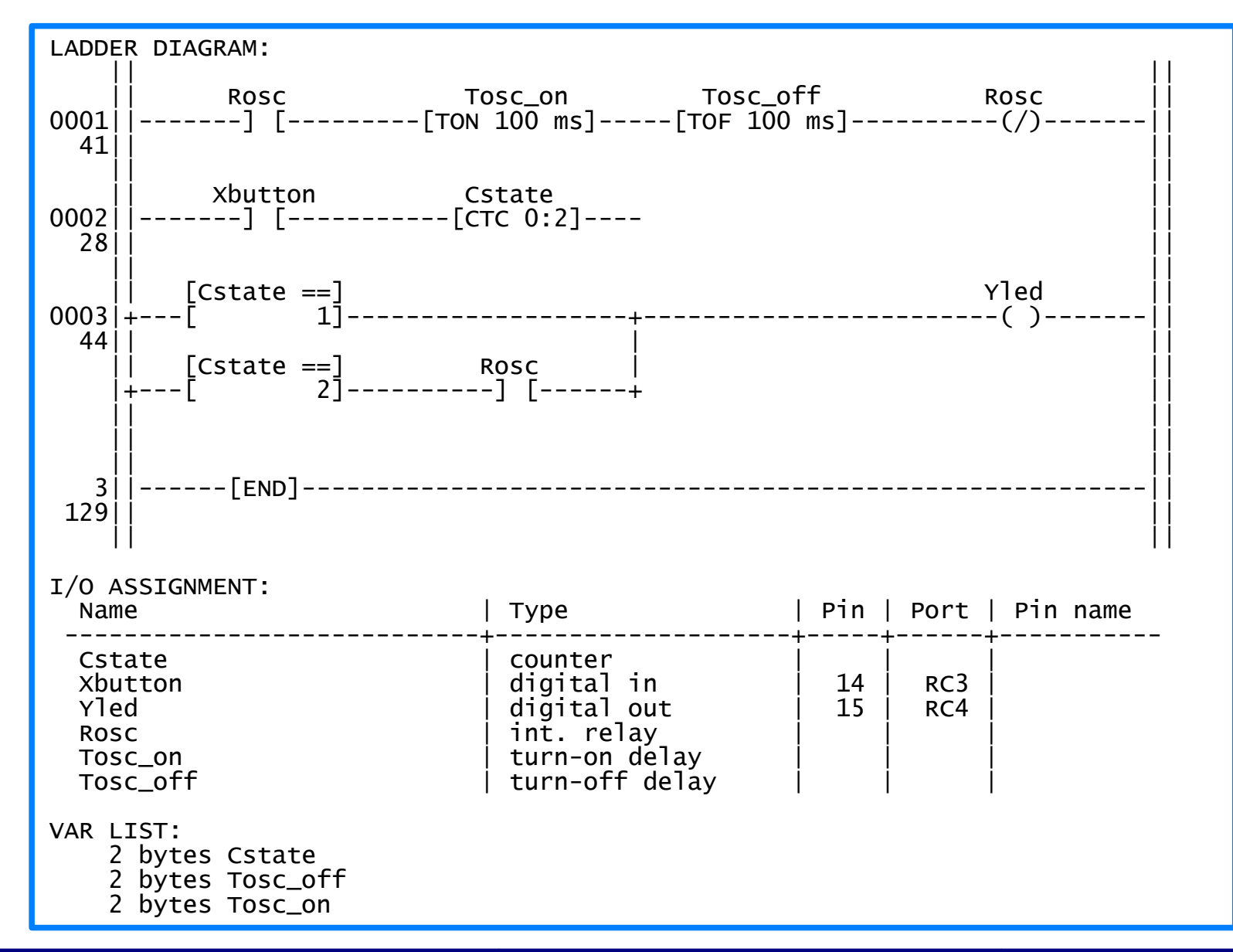

Hobbielektronika csoport 2017/2018

### LDmicro és Arduino

- 1. lehetőség: támogatás fejében megkapható a legfrissebb fejlesztői változat, amely képes Arduino kódra fordítani.
- 2. lehetőség: beküldhetjük az .ld állományt az LDmicro.GitHub@gmail.com címre és válaszul kapunk 4 db generált állományt, mint Arduino projektet.

Figyelem! A sikeres fordításhoz az Arduino IDE valamelyik újabb (pl. 1.6.x) változatára lesz szükség!

- Például a c\_demo.ld terv esetében az alábbi állományokat kapjuk:
  - c\_demo.ino\_ a főprogram sablon, amelyet igény esetén bővíthetünk
  - c\_demo.cpp a létradiagram implementációja ezt ne módosítsuk!
  - c\_demo.h a definíciókat tartalmazó fejléc állomány ezt ne módosítsuk
  - Iadder.h\_ rendszerszintű definíciók sablonja. Ebben adjuk meg az I/O kivezetés hozzárendeléseket,

Részletes leírás: https://github.com/LDmicro/LDmicro/wiki/HOW-TO...

Hobbielektronika csoport 2017/2018

### c\_demo.ino

```
#include "c_demo.h"
```

```
void setup() {
   // put your setup code here, to run once:
   setupPlc();
}
void loop() {
   // put your main code here, to run repeatedly:
   loopPlc();
```

}

A "főprogram" csupán a **c\_demo.cpp**-ben definiált **setupPlc()** inicializáló függvényt hívja meg, majd az ugyanott definiált **loopPlc()** függvényt hívogatja ciklikusan.